## **Typical Installation**

Use the **Typical** installation option to install the version of P6 Professional appropriate to your operating system. If you are running a 32-bit operating system, the Typical option installs the 32-bit version of P6 Professional; if you are running a 64-bit operating system, the Typical option installs the 64-bit version of P6 Professional. Java Runtime Environment (JRE) is not installed with this option.

To install P6 Professional with the **Typical** option:

- 1) Download and extract the media zip file locally to the client computer.
- 2) In the extracted media zip file, in the **P6\_Pro\_R162** folder, double-click **setup.exe** to launch the installation wizard.

**Note**: Microsoft .NET Framework, Windows Installer, and the Java Runtime Environment (JRE) are required to run P6 Professional. If they are not installed, follow the prompts to install them and then restart your computer as needed. Allow **setup.exe** to run when your computer restarts and follow the prompts to complete installation of the required components.

- 3) Select the **Typical** option.
- 4) Click OK.
- 5) Click Install.
  - When P6 Professional is installed, the **Next Steps** window appears.
- 6) Click **OK** to automatically run Database Configuration immediately after installation.

## **Running Database Configuration After Installation**

If you selected the **Run Database Configuration** option during installation, the Database Configuration wizard launches automatically after P6 Professional installation is complete. Use Database Configuration to create a database connection for P6 Professional and Job Services.

To run Database Configuration after installation, complete the following steps:

- 1) On the Select Driver Type dialog box, in the P6 Professional driver type field, select P6 Pro Standalone (SQLite).
- 2) Click Next.
- 3) Select Add a new standalone database and connection.
- 4) Click Next.
- 5) In the Enter new password field and the Confirm new password field, enter columbia8
- 6) Click Next.
- 7) Select Load sample data if you want to install sample projects.
- 8) Click Next.
- 9) When the **Connection Successful** message displays, click **Finish** to exit Database Configuration.
- 10) After the installation is complete, restart your computer.